<mark>ミニオープンキャンパス 2024</mark>

「オンライン」参加方法(画像解説)

[事前準備]

「zoom アプリ」のダウンロードをお願いします。Wi-Fi 環境下でのダウンロードをお勧め します。

[参加当日]

- 申込完了メールに記載のURL、またはミニオープンキャンパスチラシ裏面の QRコードよりマイページにログイン
- ② 「参加証」画面を開きます。

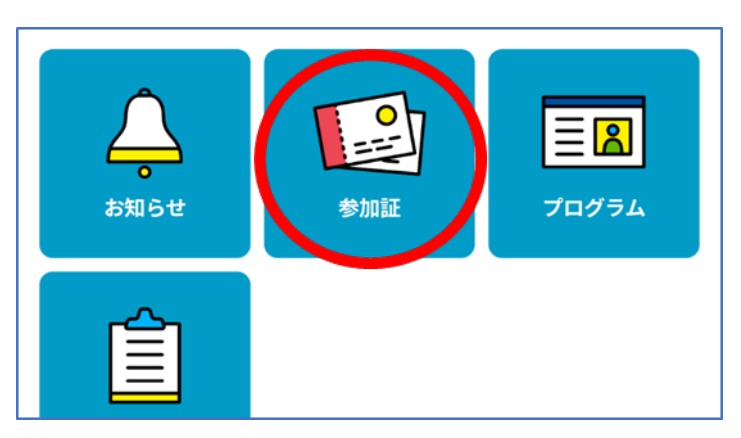

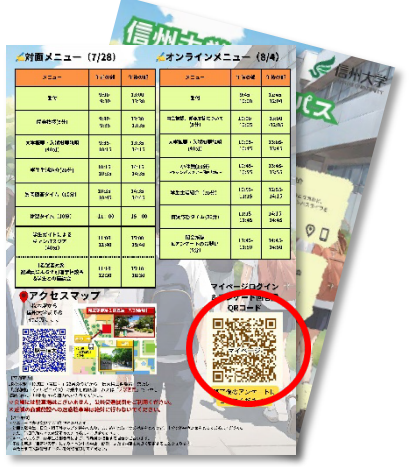

- ③ 受付時間になると「入場する」バーの色が赤色で表示されます。
  バーを左にスワイプしてください。(PC の場合はマウスでドラッグします。)
- ④ ③でスワイプ後、右下のような画面になるので、「参加する」をタップしてください。
  自動的に zoom に切り替わります。

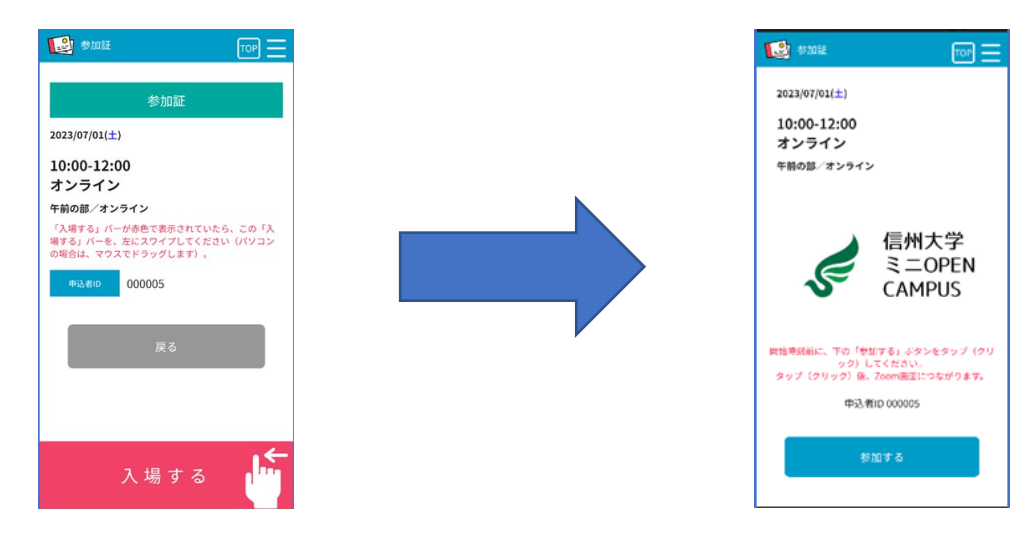

※チラシをお手元にご用意のうえ、ご参加ください。